| Classification | System and Application FAQ on WinCE PAC |         |       |      |            | No.  | 2-017-00 |
|----------------|-----------------------------------------|---------|-------|------|------------|------|----------|
| Author         | Eric_Shiu                               | Version | 1.0.0 | Date | 2018/04/27 | Page | 1/5      |

# How to Use FTP/Telnet authentication

| Platform       | OS version            | PAC utility version |
|----------------|-----------------------|---------------------|
| WinPAC series  | All versions (WinCE7) | All versions        |
| ViewPAC series | All versions (WinCE7) | All versions        |

Please perform the follow steps to set the "User name" and "Password", before the user login the "Telnet" and "FTP" of the "WinPAC/ViewPAC".

### Add a User for FTP and Telnet

Step1: Run PAC utility and Click "Network -> Login Tab"

Step2: Type the user name and password. (The length of input characters must be less than 20.)
Step3: Press "Add" button

ICP DAS Co., Ltd. Technical document

| Classification                                                                                                    | System and Ap | plication l | FAQ on WinCE   | PAC       |            | No.  | 2-017-00 |  |
|----------------------------------------------------------------------------------------------------|---------------|-------------|----------------|-----------|------------|------|----------|--|
| Author                                                                                                    | Eric_Shiu     | Version     | 1.0.0          | Date      | 2018/04/27 | Page | 2/5      |  |
| Delete a User for FTP and Telnet     Step1: Click any user in the "User name" field.     Step2: Display the user name that is chosen.     Step3: Press "Delete" button to delete the user name.                                                                                                    |               |             |                |           |            |      |          |  |
| Step2: Display the user hame that is chosen.<br>Step3: Press "Delete" button to delete the user name.<br>Access Login File Server Settings<br>User name Password<br>Login The Password<br>Set name Password<br>Set name |               |             |                |           |            |      |          |  |
|                                                                                                    |               | ICP DAS     | Co., Ltd. Tech | nical doc | ument      |      |          |  |
| ICP DAS Co., Ltd. Technical document                                                                                                    |               |             |                |           |            |      |          |  |

| Classification | System and Application FAQ on WinCE PAC |         |       |      |            | No.  | 2-017-00 |
|----------------|-----------------------------------------|---------|-------|------|------------|------|----------|
| Author         | Eric_Shiu                               | Version | 1.0.0 | Date | 2018/04/27 | Page | 3/5      |

## Use Telnet to Login WinPAC from PC

**Step1:** Start  $\rightarrow$  Run on PC.

- **Step2:** Type "cmd "to call a console window.
- **Step3:** Type "telnet (IP address)" to connect to WinPAC.
- Step4: If connection operation succeeds, type user name and password to login.

### **Step5:** Login successfully.

| Image: State of the state of the state | × |
|----------------------------------------------------------------------------------------------------|---|
| ICP DAS Co., Ltd. Technical document                                                                                                    |   |

| Classification                                                                                           | System and App                       | lication I | AQ on WinCE  | PAC   |            | No.  | 2-017-00 |  |  |
|----------------------------------------------------------------------------------------------------|--------------------------------------|------------|--------------|-------|------------|------|----------|--|--|
| Author                                                                                                   | Eric_Shiu                            | Version    | 1.0.0        | Date  | 2018/04/27 | Page | 4/5      |  |  |
| Use FTP to Login WinPAC from PC<br>On WinPAC side:<br>Step1: Set FTP in the PAC Utility.<br>FTP: Enable. |                                      |            |              |       |            |      |          |  |  |
| Allow Anonymous: Disable.                                                                                |                                      |            |              |       |            |      |          |  |  |
| Step2:Click"Ap                                                                                           | ply".                                |            |              |       |            |      |          |  |  |
|                                                                                                    |                                      |            |              |       |            |      |          |  |  |
| FTP<br>Allow Anonymo                                                                                     | US Enable                            | O Disa     | able<br>able |       |            |      |          |  |  |
| Set FTP default                                                                                          | download director                    | y to:      |              |       | 2          |      |          |  |  |
|                                                                                                    |                                      |            |              | Apply | $\Sigma$   |      |          |  |  |
|                                                                                                    |                                      |            |              |       |            |      |          |  |  |
|                                                                                                    |                                      |            |              |       |            |      |          |  |  |
| Set HTTP docur                                                                                           | nent root directory                  | to:        |              | Apply |            |      |          |  |  |
|                                                                                                    | (                                    |            |              | יישיי |            |      |          |  |  |
|                                                                                                    |                                      |            |              |       |            |      |          |  |  |
|                                                                                                    |                                      |            |              |       |            |      |          |  |  |
|                                                                                                    |                                      |            |              |       |            |      |          |  |  |
|                                                                                                    |                                      |            |              |       |            |      |          |  |  |
|                                                                                                    |                                      |            |              |       |            |      |          |  |  |
|                                                                                                    |                                      |            |              |       |            |      |          |  |  |
|                                                                                                    |                                      |            |              |       |            |      |          |  |  |
|                                                                                                    | ICP DAS Co., Ltd. Technical document |            |              |       |            |      |          |  |  |

| Classification | System and Application FAQ on WinCE PAC |         |       |      |            | No.  | 2-017-00 |
|----------------|-----------------------------------------|---------|-------|------|------------|------|----------|
| Author         | Eric_Shiu                               | Version | 1.0.0 | Date | 2018/04/27 | Page | 5/5      |

#### On PC side:

Step3: On PC, open a windows and type "ftp:// (IP address)" and press "Enter".

Step4: Click right mouse button and select "Login As...".

Step5: Input user name and password.

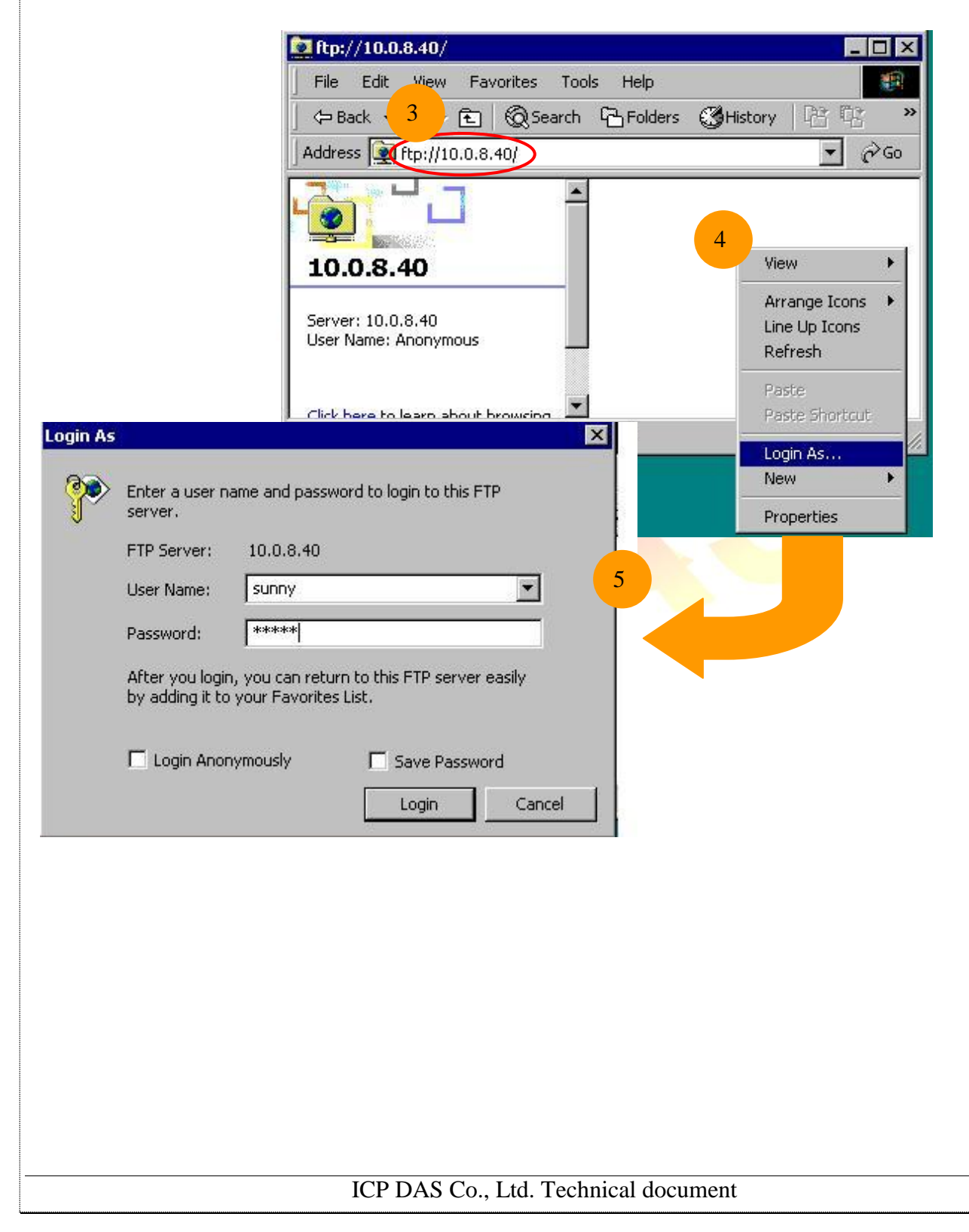